Lab 2: Complex Calculations, If-Then Statements, and Pivot Tables

### Outline

- Do a custom calculation using a formula
- Using a nested *If... Then* statement to define classes
- Summarizing data in a Pivot table
- Use a Lookup table to define classes

## **Cell Referencing**

- A cell, in the same worksheet, is referenced by column and row, e.g. F11
- A cell in a different worksheet is referenced by sheet name, exclamation point, and cell reference, e.g. Sheet2!A1

| File         | me Incert Pag                                                                           | e lavout E                          | ormular                    | Data                                    | Paviaw        | law Deve | loner 1                                           | [eam                                    |     |  |
|--------------|-----------------------------------------------------------------------------------------|-------------------------------------|----------------------------|-----------------------------------------|---------------|----------|---------------------------------------------------|-----------------------------------------|-----|--|
| Paste        | Calibri $\cdot$ 11<br><b>B</b> $I \ \underline{U} \cdot A^{*}$<br>$\cdot A^{*}$<br>Font | ▼ = = =<br>↓ = = =<br>章章<br>Alignme | ∎ ∎<br>∎ ⊡<br>≫⁄r<br>ent ⊑ | General<br>\$ ▼ %<br>€.00 .00<br>Number | * A<br>Styles | Gells    | Σ · A<br>· Z<br>· Z<br>· Z<br>· So<br>· Filt<br>E | rt & Find &<br>ter * Select *<br>diting | ω , |  |
|              | -                                                                                       |                                     |                            |                                         |               | ·        |                                                   |                                         |     |  |
| A1           |                                                                                         | fr                                  |                            |                                         |               |          |                                                   |                                         |     |  |
|              |                                                                                         | , <u>,</u>                          | E                          | E                                       | C             | ш        | 1                                                 |                                         | V   |  |
| 1            | вс                                                                                      | U                                   | E                          | F                                       | 0             | п        |                                                   | J                                       | N   |  |
| 2            |                                                                                         |                                     |                            |                                         |               |          |                                                   |                                         |     |  |
| 3            |                                                                                         |                                     |                            |                                         |               |          |                                                   |                                         |     |  |
| 4            |                                                                                         |                                     |                            |                                         |               |          |                                                   |                                         |     |  |
| 5            |                                                                                         |                                     |                            |                                         |               |          |                                                   |                                         |     |  |
| 6            |                                                                                         |                                     |                            |                                         |               |          |                                                   |                                         |     |  |
| 7            |                                                                                         |                                     |                            |                                         |               |          |                                                   |                                         |     |  |
| 8            |                                                                                         |                                     |                            |                                         |               |          |                                                   |                                         |     |  |
| 9            |                                                                                         |                                     |                            |                                         |               |          |                                                   |                                         |     |  |
| 10           |                                                                                         |                                     |                            |                                         |               |          |                                                   |                                         |     |  |
| 11           |                                                                                         |                                     |                            |                                         |               |          |                                                   |                                         |     |  |
| IA A P PI Sh | eet1 / Sheet2 / Sh                                                                      | ieet3 🖉 🖓 🦯                         |                            |                                         |               |          |                                                   |                                         |     |  |

### **Custom Calculation**

- Select the cell in which you would like the evaluation of the custom calculation to be displayed
- In the Function toolbar, enter the custom calculation by starting with the equals symbol '='
- After entering the custom calculation, press the 'enter' key to evaluate the function. The result will appear in the cell that was originally selected

#### If-Then Statement

- An If-Then statement consists of three parts: logical test, true statement, and false statement
- Syntax :

=IF(<logical statement>, <true statement>, <false statement>)

• Example:

=IF(A2 > 60, "Pass", "Fail")

#### Nested If-Then Statement

- An If-Then statement can contain n number of nested If-Then statement
- Syntax :

=IF(<logical statement>, <true statement>, IF(<logical statement>, IF(<logical statement>, <true statement>, IF(<logical statement>, <true statement>, ... <false statement>)))

• Example:

=IF(I6>=90,"A",IF(I6>=80,"B",IF(I6>=70,"C",IF(I6>=6 0,"D","F"))))

#### Example: If-Then Statement

=IF(I6>=90,"A",IF(I6>=80,"B",IF(I6>=70,"C",IF(I6>=60,"D","F"))))

|    | J6                                   | <b>▼</b> (° | <i>f</i> <sub>x</sub> =IF(16>= | 90,"A",IF(I | 6>=80,"B",IF | -(16>=70,"C",IF(16 | 5>=60,"D","F | ="))))            |            |       |  |  |  |
|----|--------------------------------------|-------------|--------------------------------|-------------|--------------|--------------------|--------------|-------------------|------------|-------|--|--|--|
|    | А                                    | В           | С                              | D           | E            | F                  | G            | Н                 | l I        | J     |  |  |  |
| 1  | 1 CPSC 204 Introduction to Computers |             |                                |             |              |                    |              |                   |            |       |  |  |  |
| 2  | Winter 2010                          |             |                                |             |              |                    |              |                   |            |       |  |  |  |
| 3  |                                      |             |                                |             |              |                    |              |                   |            |       |  |  |  |
| 4  |                                      |             |                                |             |              |                    |              |                   |            |       |  |  |  |
| 5  | Student Id                           | First Name  | Last Name                      | Quiz 1      | Quiz 2       | Assignment         | Project      | <b>Final Term</b> | Total Mark | Grade |  |  |  |
| 6  | 1                                    | John        | Smith                          | 18          | 28           | 77                 | 47           | 92                | 89         | В     |  |  |  |
| 7  | 2                                    | Thomas      | Steven                         | 20          | 30           | 100                | 50           | 100               | 100        | А     |  |  |  |
| 8  | 3                                    | Linder      | Barry                          | 11          | 29           | 45                 | 44           | 90                | 78         | С     |  |  |  |
| 9  | 4                                    | Alexander   | Suzette                        | 1           | 1            | 66                 | 20           | 99                | 62         | D     |  |  |  |
| 10 | 5                                    | Richards    | Billy Joe                      | 0           | 0            | 0                  | 0            | 0                 | 0          | F     |  |  |  |
| 11 |                                      |             | Average                        | 10          | 17.6         | 57.6               | 32.2         | 76.2              | 65.8       | D     |  |  |  |

## Pivot Table

Summarize data in a Pivot table

### **Pivot** Table

- Pivot tables provide a mechanism to summarize data, and as a result, makes it easier to analyze and present data
- Creating a pivot table:
  - Step 1: select a range of cells
  - Step 2: select the 'PivotTable' icor
  - Step 3: specify the destination of the Pivot table
  - Step 4: format the Pivot table

| Field Settings                               |                     | 8 ×    |
|----------------------------------------------|---------------------|--------|
| Source Name: Mont                            | n                   |        |
| Custom Name: Mon                             | th                  |        |
| Subtotals & Filters                          | Layout & Print      |        |
| Subtotals                                    |                     |        |
| <u>A</u> utomatic <u>None</u> <u>C</u> ustom | 6                   |        |
| Select one or m                              | ore functions:      | 1      |
| Count<br>Average<br>Max                      | *                   |        |
| Product                                      | -                   |        |
| Filter Include new iter Number Format        | ns in manual filter | Cancel |
|                                              | Defer Layout Update | Update |

#### Pivot Table

| SpshtLec2_SimpleCalcExamples_20080131 [Compatibility Mode] - Microsoft Excel |                  |                                  |                |                  |               |                     |                     |                                   |                                       |              |                |                     |                  |           |
|------------------------------------------------------------------------------|------------------|----------------------------------|----------------|------------------|---------------|---------------------|---------------------|-----------------------------------|---------------------------------------|--------------|----------------|---------------------|------------------|-----------|
| 2                                                                            | Home I           | nsert Page Layo                  | out Formulas   | Data R           | eview Viev    | V                   |                     |                                   |                                       |              |                |                     |                  | ❷ - ■ ×   |
|                                                                              | Cut              | Arial                            | - 10 - A       | <b>∧`</b> ∧` ≡ ≡ | <b>=</b> »    | 📲 Wrap Text         | General             | ·                                 |                                       |              | Σ Aut          | toSum 🔭 🕅           | à -              |           |
| Pa                                                                           | əste 🛷 Format Pa | inter <b>B</b> <u>I</u> <u>U</u> | - 🖽 - 🖄 -      |                  |               | Merge & Center      | * \$ * % * .00      | .00 Conditional<br>.00 Formatting | I Format Cell<br>▼as Table ▼ Styles ▼ | Insert Delet | e Format 🧹 Cle | ar * Filter * Selec | &<br>ct ▼        |           |
|                                                                              | Clipboard        | G                                | Font           | Ga .             | Alignm        | ent                 | S Number            | 6                                 | Styles                                | Cells        |                | Editing             |                  |           |
|                                                                              | E40              | • (°                             | f <sub>x</sub> |                  |               |                     | 1                   |                                   |                                       |              |                |                     |                  | ×         |
| 4                                                                            | A                | B                                | C              | D                | E             | F                   | G                   | Н                                 |                                       | J            | K              | L M                 | N                | 0         |
| 2                                                                            | wonth            | 1 CPSC                           | Expenses 400   |                  |               |                     |                     |                                   |                                       |              |                |                     |                  |           |
| 3                                                                            |                  | 1 Haskavne                       | 200            |                  |               |                     |                     |                                   |                                       |              |                |                     |                  |           |
| 4                                                                            |                  | 2 CPSC                           | 200            |                  |               |                     |                     |                                   |                                       |              |                |                     |                  |           |
| 5                                                                            |                  | 2 CPSC                           | 20             |                  |               |                     |                     |                                   |                                       |              |                |                     |                  |           |
| 6                                                                            |                  | 3 Haskayne                       | 5000           |                  |               |                     |                     |                                   |                                       |              |                |                     |                  |           |
| 7                                                                            |                  | 3 Fine Arts                      | 5              |                  |               |                     |                     |                                   |                                       |              |                |                     |                  |           |
| 8                                                                            |                  |                                  |                |                  |               |                     |                     |                                   |                                       |              |                |                     |                  |           |
| 9                                                                            | Pivot Table      |                                  |                |                  |               |                     |                     |                                   |                                       |              |                |                     |                  |           |
| 10                                                                           | Sum of Exponen   | Donartmont                       |                |                  |               |                     | Average of Expenses | Donartmont -                      |                                       |              |                | N                   | Any of Exponence | Departmen |
| 12                                                                           | Month            | CPSC                             | Fine Arts      | Haskavne         | Grand Total   |                     | Month               | CPSC                              | Fine Arts H                           | Haskavne //  | Average        | N N                 | Month            | CPSC      |
| 13                                                                           | Wonth            | 1 400                            | 1 110 7 413    | 200              | 600           |                     | 1                   | 400.00                            | 1 110 7 110 1                         | 200.00       | 300.00         |                     | 1                |           |
| 14                                                                           |                  | 2 220                            |                |                  | 220           |                     | 2                   | 110.00                            |                                       |              | 110.00         |                     | 2                |           |
| 15                                                                           |                  | 3                                | 5              | 5000             | 5005          |                     | 3                   |                                   | 5.00                                  | 5000.00      | 2502.50        |                     | 3                | /         |
| 16                                                                           | Grand Total      | 620                              | 5              | 5200             | 5825          |                     | Average             | 206.67                            | 5.00                                  | 2600.00      | 970.83         | Ν                   | Лах              | =         |
| 17                                                                           |                  |                                  |                |                  |               |                     |                     |                                   |                                       |              |                |                     |                  |           |
| 18                                                                           |                  |                                  |                |                  |               |                     |                     |                                   |                                       |              |                |                     |                  |           |
| 19                                                                           |                  |                                  |                |                  |               |                     |                     |                                   |                                       |              |                |                     |                  |           |
| 20                                                                           |                  |                                  |                |                  |               |                     |                     |                                   |                                       |              |                |                     |                  |           |
| 22                                                                           |                  |                                  |                |                  |               |                     |                     |                                   |                                       |              |                |                     |                  |           |
| 23                                                                           | Month Row Va     | ariable                          |                |                  |               |                     |                     |                                   |                                       |              |                |                     |                  |           |
| 24                                                                           | Departments (    | Column Variable                  |                |                  |               |                     |                     |                                   |                                       |              |                |                     |                  |           |
| 25                                                                           | Expenses Dat     | ta Variable (the da              | ta to be summa | rized).          |               |                     |                     |                                   |                                       |              |                |                     |                  |           |
| 26                                                                           |                  |                                  |                |                  |               |                     |                     |                                   |                                       |              |                |                     |                  |           |
| 27                                                                           |                  |                                  |                |                  |               |                     |                     |                                   |                                       |              |                |                     |                  |           |
| 20                                                                           |                  |                                  |                |                  |               |                     |                     |                                   |                                       |              |                |                     |                  |           |
| 30                                                                           |                  |                                  |                |                  |               |                     |                     |                                   |                                       |              |                |                     |                  |           |
| 31                                                                           |                  |                                  |                |                  |               |                     |                     |                                   |                                       |              |                |                     |                  |           |
| 32                                                                           |                  |                                  |                |                  |               |                     |                     |                                   |                                       |              |                |                     |                  |           |
| 33                                                                           |                  |                                  |                |                  |               |                     |                     |                                   |                                       |              |                |                     |                  |           |
| 34                                                                           |                  |                                  |                |                  |               |                     |                     |                                   |                                       |              |                |                     |                  | -         |
| H A                                                                          | DataTable        | eExample 📈 LookU                 | p_IfThen Pivo  | tExample Ad      | ding_Text 📈 I | Now _ Today Fns 🏑 O | harts 🖉 💭           |                                   |                                       |              | III            |                     |                  |           |
| Rea                                                                          | ady              |                                  |                |                  |               |                     |                     |                                   |                                       |              |                |                     | 100% 🕞           | •         |

# **Lookup Function**

Use a Lookup table to define classes

## Lookup Function

- Lookup functions can be used to find values (data) in a data table
- Syntax: =Lookup(lookup\_value, lookup\_vector, result\_vector)
- Example: =LOOKUP(I6,A19:A23,B19:B23)

• Note: The lookup value needs to be in ascending order

### **Example: Lookup Function**

|         | =LOOKUP(I6,A <mark>\$</mark> 19:A <mark>\$</mark> 23,B <mark>\$</mark> 19:B <mark>\$</mark> 23) |           |                                                           |        |        |            |         |                   |            |       |  |  |  |
|---------|-------------------------------------------------------------------------------------------------|-----------|-----------------------------------------------------------|--------|--------|------------|---------|-------------------|------------|-------|--|--|--|
|         |                                                                                                 |           |                                                           |        |        |            |         |                   |            |       |  |  |  |
| J6      |                                                                                                 | ▼ (       | <i>f</i> <sub>∗</sub> =LOOKUP(I6,A\$19:A\$23,B\$19:B\$23) |        |        |            |         |                   |            |       |  |  |  |
| Α       | A B                                                                                             |           | С                                                         | D      | E      | F          | G       | Н                 | 1          | J     |  |  |  |
| Student | Id First Name                                                                                   |           | Last Name                                                 | Quiz 1 | Quiz 2 | Assignment | Project | <b>Final Term</b> | Total Mark | Grade |  |  |  |
|         | 1 John                                                                                          |           | Smith                                                     | 18     | 28     | 77         | 47      | 92                | 89         | В     |  |  |  |
|         | 2                                                                                               | Thomas    | Steven                                                    | 20     | 30     | 100        | 50      | 100               | 100        | Α     |  |  |  |
|         | 3 Linder                                                                                        |           | Barry                                                     | 11     | 29     | 45         | 44      | 90                | 78         | С     |  |  |  |
|         | 4                                                                                               | Alexander | Suzette                                                   | 1      | 1      | 66         | 20      | 99                | 62         | D     |  |  |  |
|         | 5                                                                                               | Richards  | Billy Joe                                                 | 0      | 0      | 0          | 0       | 0                 | 0          | F     |  |  |  |
|         |                                                                                                 |           | Average                                                   | 10     | 17.6   | 57.6       | 32.2    | 76.2              | 65.8       | D     |  |  |  |
| Mark    |                                                                                                 | Grade     |                                                           |        |        |            |         |                   |            |       |  |  |  |
| 0       |                                                                                                 | F         |                                                           |        |        |            |         |                   |            |       |  |  |  |
| 60      |                                                                                                 | D         |                                                           |        |        |            |         |                   |            |       |  |  |  |
| 70      |                                                                                                 | С         |                                                           |        |        |            |         |                   |            |       |  |  |  |
| 80      |                                                                                                 | В         |                                                           |        |        |            |         |                   |            |       |  |  |  |
| 90      |                                                                                                 | Α         |                                                           |        |        |            |         |                   |            |       |  |  |  |

## Lookup Function (2)

• Syntax:

=Lookup(lookup\_value, array)

• Example: =LOOKUP(I11,{0,60,70,80,90},{"F","D","C","B","A"})

• Note: The lookup value needs to be in ascending order

## **VLookup** Function

- VLookup functions can also be used to find values (data) in a data table
- Syntax:

=VLookup(lookup\_value, table\_array, col\_index\_num, [range\_lookup])

Example:
 =VLOOKUP(I6,A19:B23,2,TRUE)

• Note: The lookup value needs to be in ascending order

## **Example: VLookup Function**

|            | =VLOOKUP(I6,A\$19:B\$23,2,TRUE)             |           |        |        |            |         |                   |            |       |  |  |  |  |
|------------|---------------------------------------------|-----------|--------|--------|------------|---------|-------------------|------------|-------|--|--|--|--|
|            |                                             |           |        |        |            |         |                   |            |       |  |  |  |  |
| J6         | J6 • fx =LOOKUP(I6,A\$19:A\$23,B\$19:B\$23) |           |        |        |            |         |                   |            |       |  |  |  |  |
| Α          | В                                           | С         | D      | E      | F          | G       | Н                 | l.         | J     |  |  |  |  |
| Student Id | First Name                                  | Last Name | Quiz 1 | Quiz 2 | Assignment | Project | <b>Final Term</b> | Total Mark | Grade |  |  |  |  |
| 1          | John                                        | Smith     | 18     | 28     | 77         | 47      | 92                | 89         | В     |  |  |  |  |
| 2          | 2 Thomas                                    | Steven    | 20     | 30     | 100        | 50      | 100               | 100        | Α     |  |  |  |  |
| 3          | 8 Linder                                    | Barry     | 11     | 29     | 45         | 44      | 90                | 78         | С     |  |  |  |  |
| 4          | Alexander                                   | Suzette   | 1      | 1      | 66         | 20      | 99                | 62         | D     |  |  |  |  |
| 5          | 6 Richards                                  | Billy Joe | 0      | 0      | 0          | 0       | 0                 | 0          | F     |  |  |  |  |
|            |                                             | Average   | 10     | 17.6   | 57.6       | 32.2    | 76.2              | 65.8       | D     |  |  |  |  |
| Mark       | Grade                                       |           |        |        |            |         |                   |            |       |  |  |  |  |
| 0          | F                                           |           |        |        |            |         |                   |            |       |  |  |  |  |
| 60         | D                                           |           |        |        |            |         |                   |            |       |  |  |  |  |
| 70         | С                                           |           |        |        |            |         |                   |            |       |  |  |  |  |
| 80         | В                                           |           |        |        |            |         |                   |            |       |  |  |  |  |
| 90         | Α                                           |           |        |        |            |         |                   |            |       |  |  |  |  |

*Note: The lookup value needs to be in ascending order* 

#### Questions?